## **OCI Government Sample Form**

Step by step instructions to fill Online Government Form for OCI Application

- You must go to ICAC's website and read and understand <u>the eligibility, requirements &</u> steps to apply.
- Please note that the application once finalized cannot be modified.
- Kindly ensure that you are entering the correct data while Online registration and filling forms on both Government website & while creating profile on ICAC's website.
- In case you have entered incorrect details then, you have to register again with the correct details and get the print outs with fresh file number before submitting the application to ICAC.
- ICAC will not be able to process your application in case details on the form do not match with the details on the US/Foreign passport.
- Given names of the applicant must be exactly the same as stated (it may be a combination of first name and middle name) on the US/Foreign passport.
- Surname of the applicant must be exactly the same as stated in the US/Foreign passport.
- Sex of the applicant must be exactly the same as stated in the US/Foreign passport.
- Date of birth of the applicant must be exactly the same as stated in the US/Foreign passport.
- Place of birth of the applicant must be exactly the same as stated in the US/Foreign passport. For example: If in US/ foreign passport the place of birth is stated as <u>"India"</u> then ensure on the government form it has to be India only. *Do not add any city / state name*.
- Date of issue of passport of the applicant must be same as stated in the US/Foreign passport.
- Passport number of the applicant must be same as stated in the US/Foreign passport.
- Place of issue of US passport must be USDOS (in case of US passport holders). Foreign passport holders use place of issue as stated in their passport.
- It is absolutely mandatory to upload all required documents on the government website as part of your OCI application process.
- Uploaded photograph and physical photograph affixed on the form(s) must be identical.

| Applicant's photo<br>The images must be in jpeg or jpg format only,<br>with max size<br>200kb                                                                                       | <ul> <li>Height and width must be equal</li> <li>The minimum dimensions are 200 pixels (width) x 200 pixels (height).</li> <li>Square shape of size not less than 51mm x 51mm or 2 inches x 2 inches (with 80% coverage of face)</li> <li>The maximum dimensions are 900 pixels (width) x 900 pixels (height).</li> <li><i>"Paint"</i> software can be used to resize the photos</li> </ul> |
|----------------------------------------------------------------------------------------------------|----------------------------------------------------------------------------------------------------|
| Applicant's Signature<br>The images must be in jpeg or jpg format only<br>with max size<br>200kb                                                                                    | <ul> <li>The height and width of the Signature Photo must have aspect ratio 1:3.</li> <li>The minimum dimensions are 200 pixels (width) x 67 pixels (height)</li> <li>The maximum dimensions are 900 pixels (width) x 300 pixels (height).</li> </ul>                                                                                                    |
| IT IS <u>ABSOLUTELY MANDATORY</u> TO UPL<br>THE GOVT. WEBSITE AS PART OF YOU<br>COMPLY WITH THIS REQUIREMENT V<br>UNDER "INELIGIBLE CATEGORY". IT<br>BE RETURNED UNPROCESSED TO YOU | OAD ALL REQUIRED DOCUMENTS ON<br>R OCI APPLYING PROCESS. FAILURE TO<br>VILL MAKE YOUR APPLICATION FALL<br>MEANS YOUR APPLICATION WILL<br>WITH ELIGIBLE REFUNDS.                                                                                                    |

# Kindly be ready with scanned copy of the following items before starting the registration process

### Below is step by step process to complete New OCI Application on the Govt. of India website.

**Note:** This website is not managed or handled by ICAC

|           | All Valid PIO-Ca             | ard Holders may now register to beco         | me OCI-Card Holder.                         |  |  |
|-----------|------------------------------|----------------------------------------------|---------------------------------------------|--|--|
|           | For more details click here  |                                              |                                             |  |  |
| ase click | New OCI Registration         | OCI Registration (In Lieu Of Valid PIO-Card) | OCI Registration (In Lieu Of Lost PIO-Card) |  |  |
| re        | Land Control (# Control of ) |                                              | -                                           |  |  |
|           | OCI Miscellaneous Services   | OCI Document Upload/ Re-upload               | OCI Image Upload/ Re-upload                 |  |  |
|           |                              | R. Dist Submitted Acadimeters                |                                             |  |  |

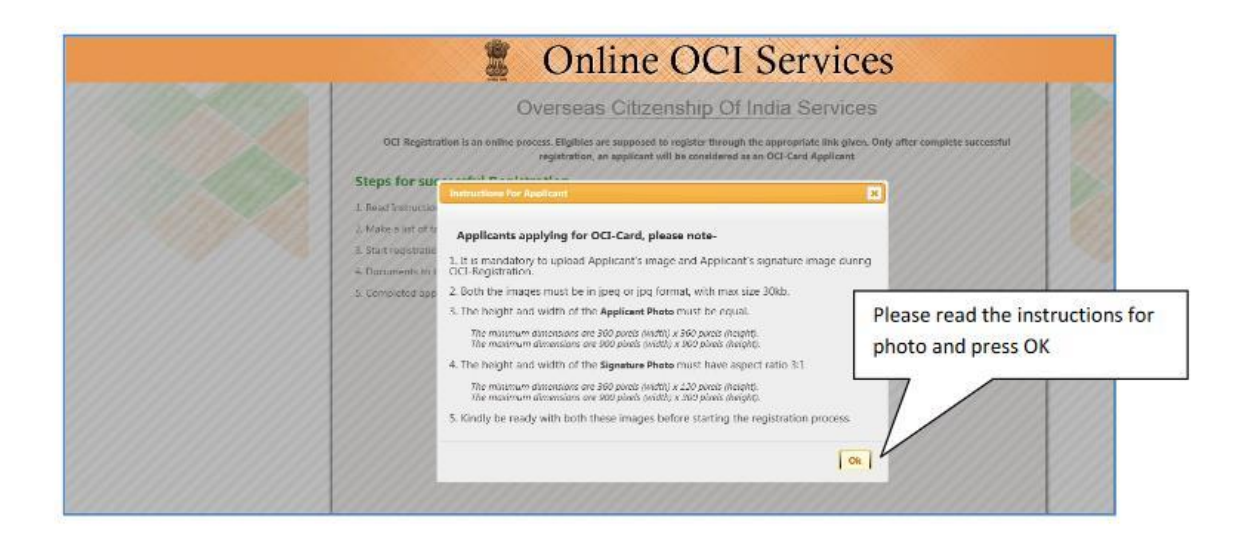

|                                                | OCI Misce                                                 | ellaneous Services                                                     |
|------------------------------------------------|-----------------------------------------------------------|------------------------------------------------------------------------|
| lease read the g                               | Suidelines, Instructions and FAQ                          | i's before filling up this form                                        |
| his service can<br>ategory of case             | be availed for re-issuance / is<br>s:                     | suance of duplicate OCI documents in the following                     |
| . In case of issuance                          | of new passport.                                          |                                                                        |
| I. In case of change of                        | f personal particulars viz. name,father's                 | name, nationality etc.                                                 |
| I. In case of loss/dam                         | age of OCI registration certificate/visa.                 |                                                                        |
| . In case of manually<br>intering the personal | filled in applications (discontinued now)<br>particulars. | ) mistakes have been committed by the Indian Mission/Post/Office while |
| . In case of change o                          | f address/occupation.                                     | Please answer the question and                                         |
|                                                | ANSWE                                                     | R THIS QUESTION press enter                                            |
|                                                | Question : What is the natural color                      | r of APPLE                                                             |
|                                                |                                                           |                                                                        |

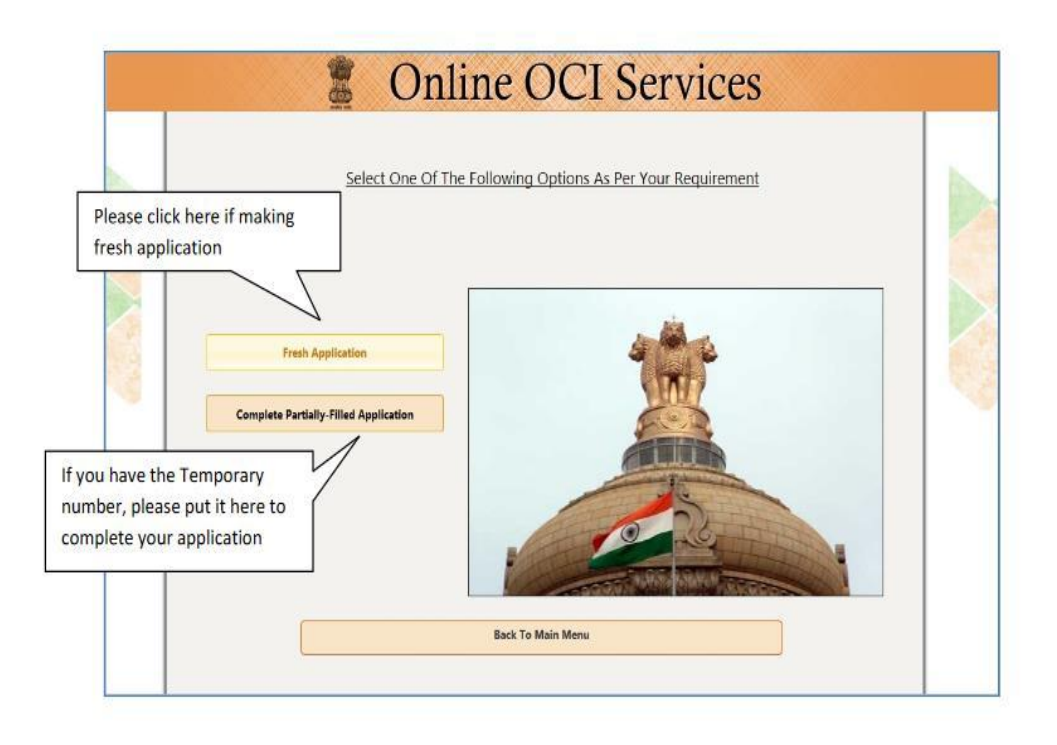

| OCI Registration Form       Select the jurisdiction for your state.         Place of administor       ATANTA       Enter Surname as your Family name of Given Name :         Splicant's Information       Your Sint Ame and Given Name :       Middle name as in passport.         Previous Name :       Xint       Check if you have previously changed your name.         Previous Name :       Xint       Check if you have previously changed your name.         Previous Name :       Xint       Check if you have previously changed your name.         Select The jurisdiction for your state.       Enter State deals as per current passport.         Previous Name :       Xint       Check if you have previously changed your name.         Sales (Binh)*       Made :       Check if you have previously changed your name.         Sales (Binh)*       Made :       Enter State of Birth as on your Passport.         Pase of Birth *       Made :       Enter Your current Passport in the for marks present.         Applicant's Passport Number *       Nome :       Passport Place of Issue = USA then enter "USDO's or else, Place of Issue = as mentioned in your Passport.         Enter name of your mother as mentioned in your Passport.       Enter name of your mother as mentioned in your Passport.         Father's Name *       Souce's Name *       Souce's Name *         Souce's Name *       Souce's Name *       Enter name o                                                                                                    | All and a second second s | Onlin                  | e OCI S                        | ervices                | Note the Temporary ID for future reference.                                |
|----------------------------------------------------------------------------------------------------|----------------------------------------------------------------------------------------------------|------------------------|--------------------------------|------------------------|----------------------------------------------------------------------------|
| Place of aubnicator USA Select the jurisdiction for your state.  Fiter Surname as your Family pare and Given Name's UKA Given Name' Nate Given Name' Nate Given Name' Nate Decide Suname Given Name' Nate Decide Suname Given Name' Nate Control of Birth Name Given Name' Nate Decide Given Name' Nate Control of Birth State Girth I Stratigner Sea* Fraded Birth I Stratigner Decide Given State Control of Birth State Girth I Stratigner Sea* Fraded Birth I Stratigner Decide Given State Control of Strate Control of Birth State Girth I Stratigner Provide State Control of Birth State Girth I Stratigner Provide State Control of Birth State Girth I Stratigner Provide State Seate Girth I Stratigner Provide State Seate Girth I Stratigner Provide State Seate Girth I Stratigner Provide State Seate Girth I Stratigner Provide State Seate Girth I Stratigner Provide State Seate Girth I Stratigner Provide State Seate Girth I Stratigner Provide State Seate Girth I Stratigner Provide State Control of Seate Control Control of Seate Control Control of Seate Control Control of Seate Control Control of Seate Control Control of Seate Control Control of Seate Control Control of Seate Control Control of Seate Control Control of Seate Control Control of Seate Control Control C                                                                                                    |                                                                                                    | OCI                    | Registration Fo                | rm                     |                                                                            |
| Place of tabinisation       USA       Inter-         Surraines       THOMAS       THOMAS         Gleen Name 1       JARE       Middle name as your Family name and Given Names as your Family name and Given Names as your Family names and Given Names as your Family names and Given Names as your Family names as your Family names and Given Names as your Family names and Given Names as your Family names and Given Names as your Family names and Given Names as your Family names and Given Names as your Family names and Given Names as your Family Names and Given Names as your Family Names and Given Names as your Family Names and Given Names as your Family Names and Given Names as your Passport.         Applicant's Passport Names 's Haten As the As the As the As the As the As the As the As the As the As the As the As the As the As the As the As the As the As the As the As t                                                                                                    |                                                                                                    |                        |                                |                        | Select the jurisdiction for your                                           |
| ADUITA       Enter Surrance as your Family name and Given Names as your First name and/or Middle name as in passport.         Have you over charged your name?       Mule         Provious Name       Mule         Check if you have previously changed your name?       Check if you have previously changed your name?         Provious Name       Mule         Device Of Binh*       Mule         Samme       Mule         Due Of Binh*       Same*         Provious Name       Mule         Samme       Mule         Due Of Binh*       Same*         Pasc of Binh*       Mule         Carent Muleanally*       Mulead a separation of the same*         Place of Binh*       Mulead         Oute of Binh*       Mulead         Ques of Binh*       Mulead         Place of Binh*       Mulead         Ques of Binh*       Mulead         Place of Binh*       Mulead         Place of Binh*       Mulead         Place of Binh*       Mulead         Place of Binh*       Mulead         Place of Binh*       Mulead         Place of Binh*       Mulead         Place of Binh*       Mulead         Place of Binh*       Mulead         Pla                                                                                                    | Place of submission*                                                                                                    | USA                    |                                | -                      | State.                                                                     |
| percent s Information       Pachen Names 35         Summany       Percent Standard Poor Part Press         Green Name *       MAKE         Pervicus Summany       DSUZA         Pervicus Summany       DSUZA         Pervicus Summany       DSUZA         Pervicus Summany       DSUZA         Pervicus Summany       DSUZA         Pervicus Summany       DSUZA         Pervicus Summany       DSUZA         Date of Bith*       DSUZA         Country Of Bith*       DSUZA         Date of Bith*       DSUZA         Country Of Bith*       DSUZA         Previous Summany       DSUZA         Date of Bith*       DSUZA         Country Of Bith*       DSUZA         Country Of Bith*       DSUZA         Current Hastonality*       MAMAL         Current Hastonality*       MAMAL         Current Hastonality*       MAMAL         Date of Bith*       MAMAL         Date of Bith*       MAMAL         Date of Bith*       MAMAL         Date of Bith*       MAMAL         Date of Bith*       MAMAL         Date of Bith*       MAMAL         Date of Bith*       MAMAL                                                                                                    | Mission*                                                                                                    | ATLANTA                |                                |                        | Enter Surname as your Family                                               |
| Survanie Tudová<br>Given Name * 1200<br>Midel mane as in passport.<br>Hve you ever changed your name? If yes, click the box and give details.<br>Previous Sumanie DOUZA<br>Previous Sumanie DOUZA<br>Previous Suma                                    | plicant's Information                                                                                                    |                        |                                |                        | name and Given Names as                                                    |
| Gleen Nume *       Juit       Mituale failure as in passport.         Have you ever changed your name? If yes, click the box and give details.       Check if you have previously changed your name.         Previous Name *       Date       Check if you have previously changed your name.         Previous Name *       Date       Enter SEX details as per current passport.         Date of Birth *       Date of Birth *       Enter SEX details as per current passport.         Country of Birth, State       Birth *       Date of Birth as on your Passport.         Place of Simh *       Muttata       Passport Passport.         Current Nambally *       UNITED STATES P       Passport Passport.         Passport Number *       Date of Birth *       One fin om marks present.         Applicant's Passport Number *       Passport Passport Details       Passport Passport are of issue = USA then enter */USDOS' or else.         Passport Number *       Passport Passport       Passport Passport       Passport Passport         Applicant's Family Details       Passport Passport       Passport Passport       Passport Passport         Passport Number *       Selec Country       Passport Passport       Passport Passport         Spouse's Name *       Selec Country       Passport Passport       Passport Passport         Spouse'S Datais       Selec Country       Pa                                                                                                    | Surname                                                                                                    | THOMAS                 |                                |                        | Middle name as in passport                                                 |
| Have you over changed your name? # yee, click the bax and give details.       Check if you have previously changed your name.         Previous Sumane       2502A         Previous Sumane       2502A         Previous Sumane       2502A         Date Of Birh       157E01577         Country Of Birth       2502A         Country Of Birth       2502A         Country Of Birth       2502A         Current Nationality*       2502A         Visible Mark       2502A         Current Nationality*       2502A         Visible Mark       2502A         Place Of Birth       2502A         Visible Mark       2502A         Place Of Birth       2502A         Visible Mark       2502A         Applicant's Passport Details       2502A         Place Of Bisse*       2502A         Applicant's Family Details       2502A         Father's Name*       2502A         Spouse's Nationality *       2502A         Moher's Name*       2502A         Spouse's Name*       2502A         Spouse's Name*       2502A         Spouse's Nationality *       2502A         Sense Stationality *       2502A         Sense Stationality *       <                                                                                                    | Given Name *                                                                                                    | JANE                   |                                |                        | widdle flame as in passport.                                               |
| Previous Sumame       Dott         Previous Name*       Date         Sa**       FPANLE         Country Of Birh*       Date of Birh*         Date Of Birh*       Date of Birh*         Sate (Birh)*       MAREANTAA         Place Of Birh*       MAREANTAA         Visible Mark*       MAREANTAA         Visible Mark*       MAREANTAA         Visible Mark*       MAREANTAA         Applicant's Pasport Details       Enter your current Pasport         Place Of Issue*       MAREANTAA         Applicant's Pasport Details       Pasport Number*         Place of Issue *       Place of Issue = USA         there enter ** USDOS** or else,       Place of Issue = USA         Mother's Name*       Place of Issue = Stametioned in your Passport.         Enter name of your dather as mentioned in your Passport.       Enter name of your mother as mentioned in your Passport.         Spoure's Nationality*       Selet Country       Selet Country         Spoure's Nationality*       Selet Country       Selet Country         Spoure's Nationality*       Selet Country       Selet Country         Spoure's Nationality*       Selet Country       Selet Country         Spoure's Nationality*       Selet Country       Selet Country <tr< td=""><td>Have you ever changed y</td><td>our name? If yes, clic</td><td>ck the box and give details. 🗵</td><td>1</td><td>Check if you have previously</td></tr<>                                                                                                    | Have you ever changed y                                                                                                    | our name? If yes, clic | ck the box and give details. 🗵 | 1                      | Check if you have previously                                               |
| Previous Name *       Jose         Sex *       FEMALE         Date Of Dinh *       LifeEq1997         Country Of Birth,*       MOMADASSITRA         Place Of Birth *       MOMADASSITRA         Place Of Birth *       MOMADASSITRA         Place Of Birth *       MOMADASSITRA         Place Of Birth *       MOMADASSITRA         Place Of Birth *       MOMADASSITRA         Quirrent Nambar*       MOME         Martial Status *       MOME         Applicant's Passport Details       Enter Your Current Passport         Place Of Issue *       Passport Number *         Date Of Issue *       Passport Number *         Date Of Issue *       Passport Number *         Date Of Issue *       Passport Number *         Date Of Issue *       Passport Number *         Date Of Issue *       Passport Number *         Date Of Issue *       Passport Number *         Date Of Issue *       Passport Number *         Date Of Issue *       Sect Country *         Spoure's Name *       Sect Country *         Mother's Name *       Sect Country *         Spoure's Nationally *       Sect Country *         Spoure's Nationally *       Sect Country *         Spoure'                                                                                                    | Previous Surname                                                                                                    | DSOUZA                 |                                |                        | changed your name.                                                         |
| Sex* Current passport.  Current passport.  Current passport.  Current passport.  Enter Country of Birth, State (Birth) MARAMSHTRA  Place of Birth * MUMBAI  Current Mationaliy* UNITED STATES  None  Applicant's Passport Number*  Passport Number*  Passport Number*  Passport Number*  Passport Number*  Passport Number*  Passport Number*  Sede Country  Sede Country  Sede Country  Sede Country  Sede Country  Click to save the details and exit in case you use  Click to save the details and exit in case you wish to fill the form later.  Click to save the details and exit in case you wish to fill the form later.  Click to save the details and exit in case you wi                                                                                                    | Previous Name *                                                                                                    | JANE                   |                                |                        | Enter SEX details as per                                                   |
| Date Of Binh*       19FE#/1977         Country Of Binh*       BOA         Pleace Of Binh*       MAMMAL         Current Nationality*       UntTED STATES         Visible Mark*       NONE         Martial Status *       MAMMAL         Current Nationality*       UntTED STATES         Visible Mark*       NONE         Martial Status *       MAMMAL         Applicant's Passport Details       Enter rour current Passport         Place Of Issue *       Passport Number *         Date Of Issue *       Passport Number *         Date Of Issue *       Passport Number *         Place Of Issue *       Passport Number *         Date Of Issue *       Passport Number *         Date Of Issue *       Passport Number *         Place Of Issue *       Passport Number *         Date Of Issue *       Passport Number *         Date Of Issue *       Select Country         Nother's Nationality*       Select Country         Spouse's Nationality*       Select Country         Spouse's Nationality*       Select Country         Spouse's Nationality*       Select Country         Secore 's Details       Select Country         Spouse's Nationality*       Select Country                                                                                                    | Sex *                                                                                                    | FEMALE                 |                                |                        | current passport.                                                          |
| County of Binh*<br>State (Binh)<br>Place of Binh *<br>MAMAGAI<br>Current Matonality*<br>Visible Mark*<br>Note:<br>Marital Status *<br>Applicant's Passport Details<br>Passport Number *<br>Date of lasue *<br>Passport Number *<br>Date of lasue *<br>Passport Number *<br>Date of lasue *<br>Passport Number *<br>Date of lasue *<br>Passport Number *<br>Date of lasue *<br>Passport Number *<br>Date of lasue *<br>Passport Number *<br>Date of lasue *<br>Passport Number *<br>Date of lasue *<br>Passport Number *<br>Date of lasue *<br>Passport Place of issue = USA<br>then enter *'USDOS'' or else,<br>Place of issue = as mentioned<br>in your Passport.<br>Enter name of your father as<br>mentioned in your Passport.<br>Enter name of your father as<br>mentioned in your passport.<br>Enter name of your father as<br>mentioned in your passport.<br>Enter name of your father as<br>mentioned in your passport.<br>Enter name of your father as<br>mentioned in your passport.<br>Enter name of your father as<br>mentioned in your passport.<br>Enter name of your father as<br>mentioned in your passport.<br>Enter name of your father as<br>mentioned in your passport.<br>Enter name of your father as<br>mentioned in your passport.<br>Enter name of your father as<br>mentioned in your passport.<br>Enter name of your father as<br>mentioned in your passport.<br>Enter name of your father as<br>mentioned in your passport.<br>Enter name of your father as<br>mentioned in your passport.<br>Enter name of your father as<br>mentioned in your passport.<br>Spouse's Name *<br>Spouse's Name *<br>Spouse's Matonality *<br>Select Country<br>Click to save the details<br>and exit in case you wish<br>ont wish to save the<br>Dilithe form later.                                                                                                    | Date Of Birth *                                                                                                    | 15/FEB/1977            |                                |                        | Enter Country of Birth State                                               |
| State (Birth)* Place Of Birth * Place Of Birth * Place Of Birth * Place Of Birth * MuMBAI Current Nationality * UNITED STATES UNITED STATES  Applicant's Passport Details Passport Details Passport Details Place Of Issue * Place Of Issue * Place                                                                                                    | Country Of Birth*                                                                                                    | INDIA                  | ▼                              |                        | (Birth) and Place of Birth as on                                           |
| Place of Birth * MARKAL<br>Current Nationality * UNITED STATES • MARKED<br>Visible Mark* MORE<br>Applicant's Passport Details<br>Passport Number * Market Status * MARKED<br>Passport Number * Details<br>Passport Number * Details<br>Passport Place of issue = USA<br>then enter * USDOS * or else,<br>Place of issue = as mentioned<br>in your Passport.<br>Enter name of your father as<br>mentioned in your Passport<br>Nother's Nationality *<br>Select Country<br>Spouse's Nationality *<br>Select Country<br>Spouse's Nationality *<br>Select Country<br>Spouse's Nationality *<br>Select Country<br>Spouse's Nationality *<br>Select Country<br>Spouse's Nationality *<br>Select Country<br>Click to save the details<br>and exit in case you do<br>not wish to save the<br>Click to save the details<br>and exit in case you udo<br>not wish to save the<br>Click to save the details<br>and exit in case you udo<br>not wish to save the<br>Click to save the details<br>and exit in case you wish<br>to fill the form later.                                                                                                    | State (Birth)*                                                                                                    | MAHARASHTRA            | •                              |                        | your Passport.                                                             |
| Current Nationality * UNITED STATES UNITED STATES Visible Mark* Note Applicant's Passport Details Applicant's Passport Number* Date Of Issue * Passport Number* Date Of Issue * Passport Number* Passport Number* Date Of Issue * Applicant's Family Details Father's Name* Father's Name* Father's Nationality * Select Country Father's Nationality * Select Country Spouse's Name* Spouse's Datainality* Select Country Click Exit in case you do not wish to save the Click Exit in case you do not wish to save the Click to save the details and exit in case you do not wish to save the Click Exit in case you do Note Click Exit in case you do Note Click to save the Click to save the Clic                                                                                                    | Place Of Birth *                                                                                                    | MUMBAI                 |                                |                        |                                                                            |
| Visible Mark* NONE<br>Marital Status * MARRED  Applicant's Passport Details Passport Details Passport Details Passport Details Passport Details Passport Details Passport Place of issue = USA then enter "USDOS" or else, Place of issue = as mentioned in your Passport. Enter name of your father as mentioned in your Passport. Enter name of your father as mentioned in your passport Mother's Name * Spouse's Name * Spouse's Name * Spou                                                                                                    | Current Nationality *                                                                                                    | UNITED STATES          | •                              |                        | Enter marks like mole/ beauty                                              |
| Marital Status*       MARRED       Incrementary production         Applicant's Passport Details       Enter your current Passport         Place Of Issue *       Passport Number *         Date Of Issue *       Place of Issue = USA         Hartel Status*       Passport Place of Issue = USA         Applicant's Family Details       Place of Issue = as mentioned in your Passport.         Enter name of your father as mentioned in your Passport.       Enter name of your mother as mentioned in your passport.         Mother's Name *       Select Country       Enter name of your mother as mentioned in your passport.         Spouse's Nationality *       Select Country       Enter name of your mother as mentioned in your passport.         Spouse's Details       Spouse's Nationality *       Select Country       Enter Marinage Registration date and Spouse Office as Status         Spouse's Passport No       Spouse's Nationality '' Select Country       Spouse's Nationality '' Select Country       Spouse''s Nationality ''' Select as Status         Spouse's Basport No       Select Country       Spouse''s Nationality ''''''''''''''''''''''''''''''''''''                                                                                                    | Visible Mark*                                                                                                    | NONE                   |                                |                        | 'None' if no marks present                                                 |
| Applicant's Passport Details Passport Number * Date Of Issue * Place Of Issue * Place Of Is                                                                                                    | Marital Status *                                                                                                    | MARRIED                | •                              |                        |                                                                            |
| Passport Number * Date Of Issue * Place of Issue * Place of Issue * Applicant's Family Details Father's Nationality * Select Country Select Country Select Country Select Country Select Country Select Country Click Exit in case you do not wish to save the Click to save the Click to                                                                                                    | Applicant's Passport Details                                                                                                    |                        |                                |                        | Enter your current Passport                                                |
| Date Of Issue * Place Of Issue * Place Of Issue * Place Of Issue * Place Of Issue = USA then enter */USDOS' or else, Place of Issue = as mentioned in your Passport. Enter name of your father as mentioned in your Passport Enter name of your mother as mentioned in your passport Spouse's Name * Spouse's Name * Spouse * Spouse * Spouse * Spouse * Spous                                                                                                    | Passport Number *                                                                                                    |                        |                                |                        | travel with.                                                               |
| Place Of Issue * Place Of Issue * Passport Place of issue = USA then enter "USDOS" or else, Place of issue = as mentioned in your Passport. Enter name of your father as mentioned in your Passport Enter name of your mother as mentioned in your Passport Spouse's Nationality * Spouse's Nationality *                                                                                                    | Date Of Issue *                                                                                                    |                        |                                |                        |                                                                            |
| Applicant's Family Details Father's Name * Father's Nationality * Mother's Nationality * Mother's Nationality * Select Country  Spouse's Nationality * Select Country Spouse's Nationality * Select Country Spouse's Nationali                                                                                                    | Place Of Issue *                                                                                                    |                        |                                |                        | Passport Place of issue = USA                                              |
| Applicant s Family Details       Father's Name *       In your Passport.         Father's Name *       Enter name of your father as mentioned in your Passport         Mother's Name *       Enter name of your mother as mentioned in your passport         Spouse's Name *       Select Country         Spouse's Name *       Spouse's Nationality *         Spouse's Name *       Spouse's Nationality *         Spouse's Name *       Spouse's Nationality *         Spouse's Name *       Spouse's Nationality *         Spouse's Name *       Spouse's Nationality *         Spouse's Name *       Spouse's Nationality *         Spouse's Name *       Spouse's Nationality *         Spouse's Name *       Spouse's Nationality *         Spouse's Name *       Spouse's Nationality *         Spouse's Name *       Spouse's Country         Issue Date       Issue Date         Issue Date       Issue Place         Click to save the details       Save & Exit         Save & Exit       Save & Continue         Click to save the details       Click to save the details         and exit in case you wish to save the       to fill the form later.                                                                                                    |                                                                                                    |                        |                                |                        | then enter "USDUS" or else,                                                |
| Father's Name *       Enter name of your father as mentioned in your Passport         Mother's Name *       Enter name of your mother as mentioned in your Passport         Spouse's Datails       Spouse's Name *         Spouse's Name *       Spouse's Nationality *         Spouse's Name *       Spouse's Nationality *         Spouse's Nationality *       Select Country         Spouse's Nationality *       Select Country         Issue Date       If Spouse's nationality * is Selected as findia there enter Marriage registration date and Spouse         Issue Place       Click to save the details and exit in case you wish to fill the form later.         Click Exit in case you do not wish to save the       Click form later.                                                                                                    | Applicant's Family Details                                                                                                    |                        |                                |                        | in your Passport.                                                          |
| Father's Nationality*       Select Country       Enter name of your father as mentioned in your Passport         Mother's Name *       Enter name of your mother as mentioned in your passport         Spouse's Datails       Spouse's Nationality*       Enter name of your mother as mentioned in your passport         Spouse's Nationality*       Select Country       Intername of your mother as mentioned in your passport         Spouse's Nationality*       Select Country       Intername of your mother as mentioned in your passport         Spouse's Nationality*       Select Country       Intername of your mother as mentioned in your passport         Spouse's Nationality*       Select Country       Intername of your mother as mentioned in your passport         Spouse's Nationality*       Select Country       Intername of your mother as mentioned in your passport         Spouse's Passport No       Spouse's Passport No       Intername of your mother as pouses' spouse's part of the past of indian Spouse's Spouse's Nationality is selected of d'indian there enter Marriage registration date and Spouse OCI card details.         Exit       Save & Exit       Save & Continue         Click to save the details and exit in case you wish to fill the form later.       Click to save the details to fill the form later.                                                                                                    | Father's Name *                                                                                                    |                        |                                |                        |                                                                            |
| Mother's Name *       Interitoriculity voir Passport         Spouse's Name *       Enter name of your mother<br>as mentioned in your<br>passport         Spouse's Name *       Spouse's Nationality *         Spouse's Nationality *       FIOLA         Spouse's Nationality *       Select Country         Spouse's Passport No       Select Country         Issue Date       If Spouse's name of your of delating<br>Issue Place         Click Exit in case you do<br>not wish to save the       Click to save the details<br>and exit in case you wish<br>to fill the form later.                                                                                                    | Father's Nationality *                                                                                                    | Select Country         | •                              |                        | Enter name of your father as                                               |
| Mother's Nationality *       Select Country <ul> <li>Enter name of your mother as mentioned in your passport</li> <li>Spouse's Nationality *</li> <li>Spouse's Nationality *</li> <li>Spouse's Nationality *</li> <li>Spouse's Passport No</li> <li>Spouse's Nationality #</li> <li>Spouse's Passport No</li> <li>Spouse's Nationality #</li> <li>Spouse's Passport No</li> <li>Spouse's Nationality #</li> <li>Select Country</li> <li>Select Country</li> <li>Spouse's Passport No</li> <li>Spouse's Nationality #</li> <li>Select Approximate Registration bala</li> <li>Are You applying OCI on the basis of Indian Spouse? Spouse?</li> <li>Spouse's Nationality #</li> <li>Select Approximation Date</li> <li>If Spouse'Nationality #</li> <li>Select Approximation Date</li> <li>If Spouse'Nationality #</li> <li>Select Approximation Date</li> <li>If Spouse'Nationality #</li> <li>Select Approximation Date</li> <li>If Spouse'Nationality #</li> <li>Select Approximation Date</li> <li>If Spouse'Nationality #</li> <li>Select Approximation Date</li> <li>If Spouse'Nationality #</li> <li>Select Approximation Date</li> <li>If Spouse'Nationality #</li> <li>Select Approximation Date</li> <li>If Spouse'Nationality #</li> <li>Select Approximation Date</li> <li>If Spouse'Nationality #</li> <li>Select Approximation Date</li> <li>If Spouse'S Passport</li> <li>If Spouse'S Passport</li> <li>If Spouse'S Passport</li> <li>If Spouse'S Passport</li> <li>If Spouse'S Passport</li> <li>If Spouse'S Passport</li></ul>                                                                                                    | Mother's Name *                                                                                                    |                        |                                |                        | mentioned in your Passport                                                 |
| Spouse's Details       as mentioned in your passport         Spouse's Nationality *       Select Country         Spouse's Nationality *       BIDIA         Spouse's Passport No       BIDIA         Issue Date       If Spouse's Nationality is Selected'as India there enter Marriage registration date and Spouse?         Issue Place       Click to save the details and exit in case you wish to save the         Click Exit in case you do not wish to save the       Click to save the details and exit in case you wish to fill the form later.                                                                                                    | Mother's Nationality *                                                                                                    | Select Country         |                                |                        | Enter name of your mother                                                  |
| Spouse's Name * Spouse's Nationality * Select Country Souse's Passport No Issue Date Issue Place Click Exit in case you do not wish to save the formation allor and exit in case you wish to fill the form later.                                                                                                    | Spouse's Details                                                                                                    |                        |                                |                        | as mentioned in your                                                       |
| Spouse's Nationality * Select Country Marriage Registration Date Are You applying OCI on the basis of Indian Spouse's Spouse's Passport No Issue Date Issue Place Coll Card details.                                                                                                    | Spouse's Name *                                                                                                    |                        |                                |                        |                                                                            |
| Spouse's Passport No       Are You applying OCI on the basis of Indian Spouse's Spouse's If Spouse's Mationality is selected as India there enter Marriage registration date and Spouse OCI card details.         Issue Place       Exit       Save & Exit       Save & Continue         Click Exit in case you do not wish to save the       Click to save the details and exit in case you wish to fill the form later.       Click form in the form later.       Click to save the                                                                                                    | Spouse's Nationality *                                                                                                    | Select Country         | •                              | Spouse's<br>Marriage R | Registration Date                                                          |
| Issue Date<br>Issue Place If Spouse Nationality is selected as India there<br>enter Marriage registration date and Spouse<br>OCI card details. Exit Save & Exit Save & Continue Click Exit in case you do<br>not wish to save the<br>Click to save the details<br>and exit in case you wish<br>to fill the form later.                                                                                                    | Spouse's Passport No                                                                                                    |                        |                                | Are You a              | applying OCI on the basis of Indian Spouse's Spouse's                      |
| Exit Save & Exit Save & Continue<br>Click Exit in case you do<br>not wish to save the<br>Click to save the<br>Click for the form later.                                                                                                    | Issue Date                                                                                                    |                        |                                | If Spouse              | Nationality is selected as India the                                       |
| Click Exit in case you do<br>not wish to save the<br>Click Exit in case you do<br>not wish to save the<br>Click Exit in case you wish<br>to fill the form later.                                                                                                    | Issue Place                                                                                                    |                        |                                | enter Ma               | rriage registration date and Spouse                                        |
| Exit       Save & Exit       Save & Continue         Click Exit in case you do not wish to save the       Click to save the details and exit in case you wish to fill the form later.       Click Exit in case you do not wish to save the                                                                                                    |                                                                                                    |                        |                                | OCI card               | details.                                                                   |
| Click Exit in case you do<br>not wish to save the<br>Click Exit in case you do<br>not wish to save the<br>Click Exit in case you do<br>Not wish to save the<br>Click Exit in case you do<br>Not Wish to save the<br>Click Exit in case you do<br>Not Wish to save the<br>Click Exit in case you do<br>Not Wish to save the<br>Click Exit in case you wish to save the<br>Click Exit in case you wis |                                                                                                    |                        | Exit                           | Save & Exit Sa         | ave & Continue                                                             |
| Click Exit in case you do<br>not wish to save the<br>to fill the form later.                                                                                                    |                                                                                                    |                        |                                |                        |                                                                            |
| not wish to save the to fill the form later.                                                                                                    | Click Exit in case you do                                                                                                    | Clic                   | k to save the details          |                        | Click Save & Continue<br>continue filling the Page<br>the government form. |
|                                                                                                    | not wish to save the                                                                                                    | to f                   | ill the form later.            |                        |                                                                            |

|                                 |                               |                  | Select your Occupation.                                                           |
|---------------------------------|-------------------------------|------------------|-----------------------------------------------------------------------------------|
| Occupation Details Occupation * | DOCTOR                        |                  | Enter Name and Address                                                            |
| Address of Employer *           | TTT                           |                  | workplace if applicable                                                           |
| Address Line 2                  | TURNER ROAD                   |                  | Not required for Student,                                                         |
| Applicant's Address Details     |                               |                  | Housewife, Retired, etc.                                                          |
| Present Address*                | FORT                          |                  | Enter your current US                                                             |
|                                 | ТМ                            |                  | address.                                                                          |
|                                 |                               |                  | Enter your current                                                                |
| Mobile No*                      | 67656887876                   |                  | contact details - Mobile                                                          |
| Telephone No*                   | 234344444                     |                  | No, Telephone No &                                                                |
| Email*                          | jane.thomas@gmail.com         |                  | Email address.                                                                    |
| Native Place Address            | GURGAON                       |                  | Enter address if it is                                                            |
|                                 |                               |                  | different than US                                                                 |
| Aadhaar No                      |                               |                  | address.                                                                          |
| To know more about AD           | 'IAAR No, please [click here] | Exit Save and Ex | kit Next                                                                          |
|                                 |                               |                  | Click Next to continue to<br>re-verify the filled in<br>government form.          |
|                                 |                               |                  | Click to save the details<br>and exit in case you wish<br>to fill the form later. |

Click exit in case you do not wish to save the details.

|                                                | Verify Inform                                                                            | ation Tem                                                                    | oorary Application ID<br>271115402HI SN |
|------------------------------------------------|------------------------------------------------------------------------------------------|------------------------------------------------------------------------------|-----------------------------------------|
| Please verify information provided by yo to ch | u. Submission of this form will never allov<br>ange the information provided, click on N | w you to change your information for this a<br>Modify button provided below. | application. If you need                |
| Applicant Information                          |                                                                                          |                                                                              |                                         |
| Country Selected                               | USA                                                                                      |                                                                              |                                         |
| Mission Selected                               | ATLANTA                                                                                  |                                                                              |                                         |
| Surname                                        | THOMAS                                                                                   |                                                                              |                                         |
| Given Name                                     | JANE                                                                                     |                                                                              |                                         |
| Previous Surname                               | DSOUZA                                                                                   |                                                                              |                                         |
| Previous Name                                  | JANE                                                                                     |                                                                              |                                         |
| Sex                                            | FEMALE                                                                                   |                                                                              |                                         |
| Date Of Birth                                  | 15/FEB/1977                                                                              |                                                                              |                                         |
| Country Of Birth                               | UNITED STATES                                                                            |                                                                              |                                         |
| Place Of Birth                                 | CONNECTICUT                                                                              |                                                                              |                                         |
| Current Nationality                            | UNITED STATES                                                                            |                                                                              |                                         |
| Visible Mark                                   | NONE                                                                                     |                                                                              |                                         |
| Marital Status                                 | MARRIED                                                                                  |                                                                              |                                         |
| Family Information                             |                                                                                          |                                                                              |                                         |
| Father's Name                                  | WW                                                                                       |                                                                              |                                         |
| Father's Nationality                           | INDIA                                                                                    |                                                                              |                                         |
| Mother's Name                                  | TT                                                                                       |                                                                              |                                         |
| Mother's Nationality                           | INDIA                                                                                    |                                                                              |                                         |
| Spouse Name                                    | PO                                                                                       |                                                                              |                                         |
| Spouse Nationality                             | UNITED KINGDOM                                                                           |                                                                              |                                         |
| Spouse's Passport Number                       | 7687888                                                                                  |                                                                              |                                         |
| Passport Issue Date                            | 01/JAN/2011                                                                              |                                                                              |                                         |
| Passport Issue Place                           | UK                                                                                       |                                                                              |                                         |
| Passport Information                           |                                                                                          |                                                                              |                                         |
| Passnort Number                                | 8978987                                                                                  |                                                                              |                                         |
| Date Of Issue                                  | 01/JAN/2011                                                                              |                                                                              |                                         |
| Place Of Issue                                 | ATLANTA                                                                                  |                                                                              |                                         |
|                                                |                                                                                          |                                                                              |                                         |
| Occupation Details                             |                                                                                          |                                                                              |                                         |
| Occupation                                     | DOCTOR                                                                                   |                                                                              |                                         |
| Address of Employer                            | TTT                                                                                      |                                                                              |                                         |
|                                                | TURNER ROAD                                                                              |                                                                              |                                         |
| Residential Address Datails                    |                                                                                          |                                                                              |                                         |
| Nesidential Address Details                    |                                                                                          |                                                                              |                                         |
| Present Address                                | FORT                                                                                     |                                                                              | Click modify if                         |
|                                                | IM                                                                                       |                                                                              | edit any detail                         |
| Mobile No                                      | 0/05088/8/0                                                                              |                                                                              | currently detail                        |
| reiepnone No                                   | iane thomas@amail.com                                                                    |                                                                              | Click submit if                         |
| Native Address                                 | GURGAON                                                                                  |                                                                              | continue to un                          |
| AADHAR No.                                     | -                                                                                        |                                                                              | documents                               |
|                                                |                                                                                          |                                                                              | accuments.                              |
|                                                |                                                                                          |                                                                              |                                         |
|                                                |                                                                                          | Modify S                                                                     | ubmit                                   |
|                                                |                                                                                          |                                                                              |                                         |

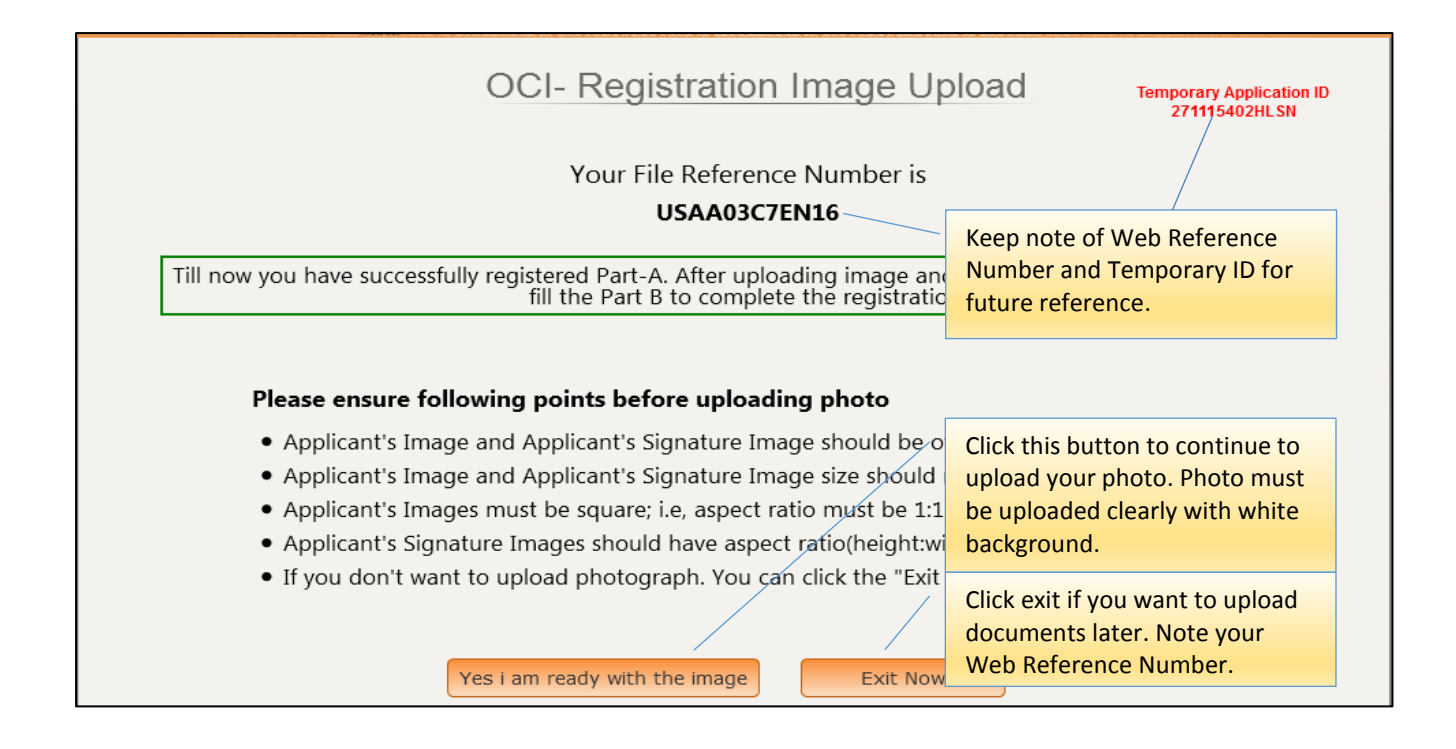

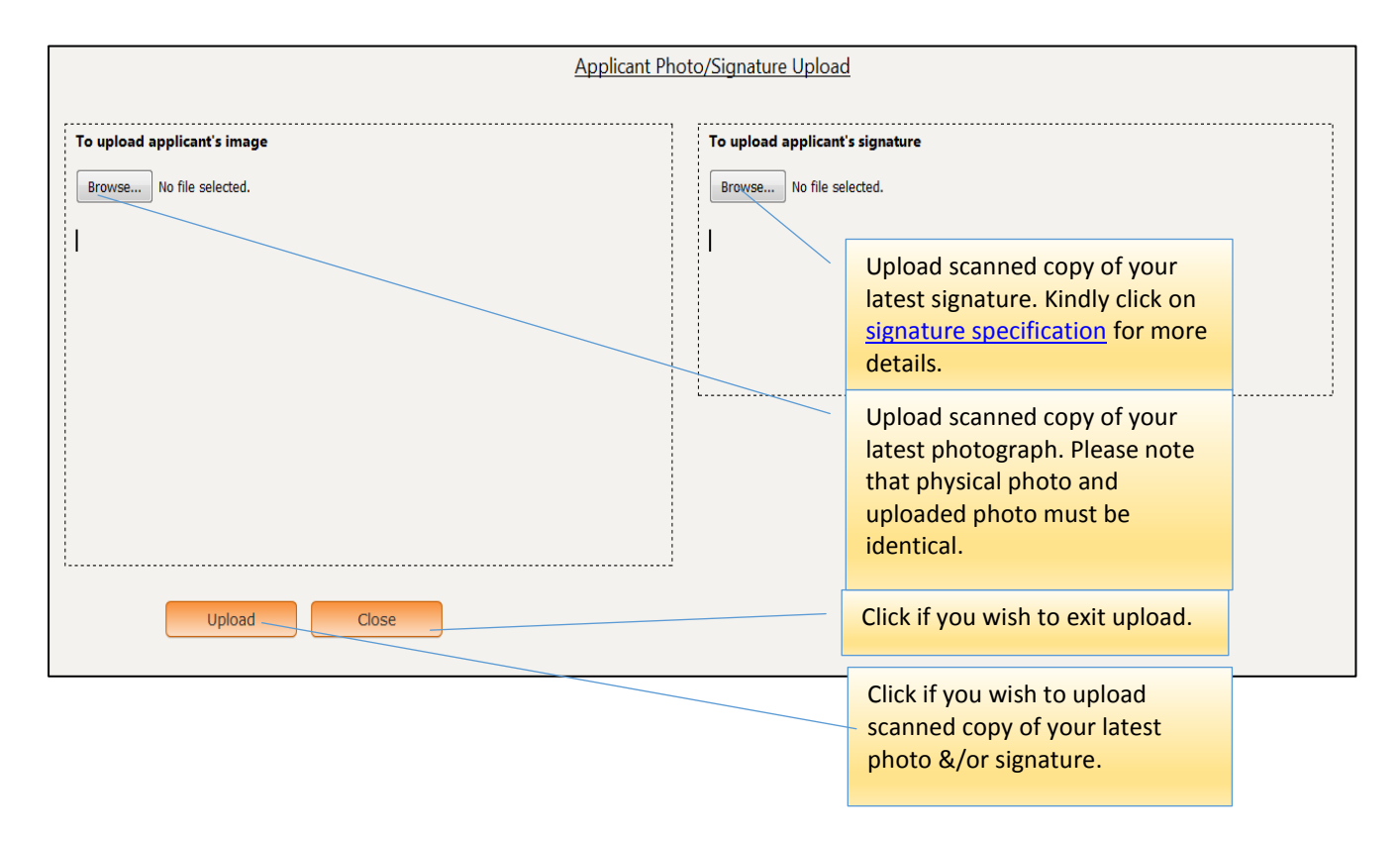

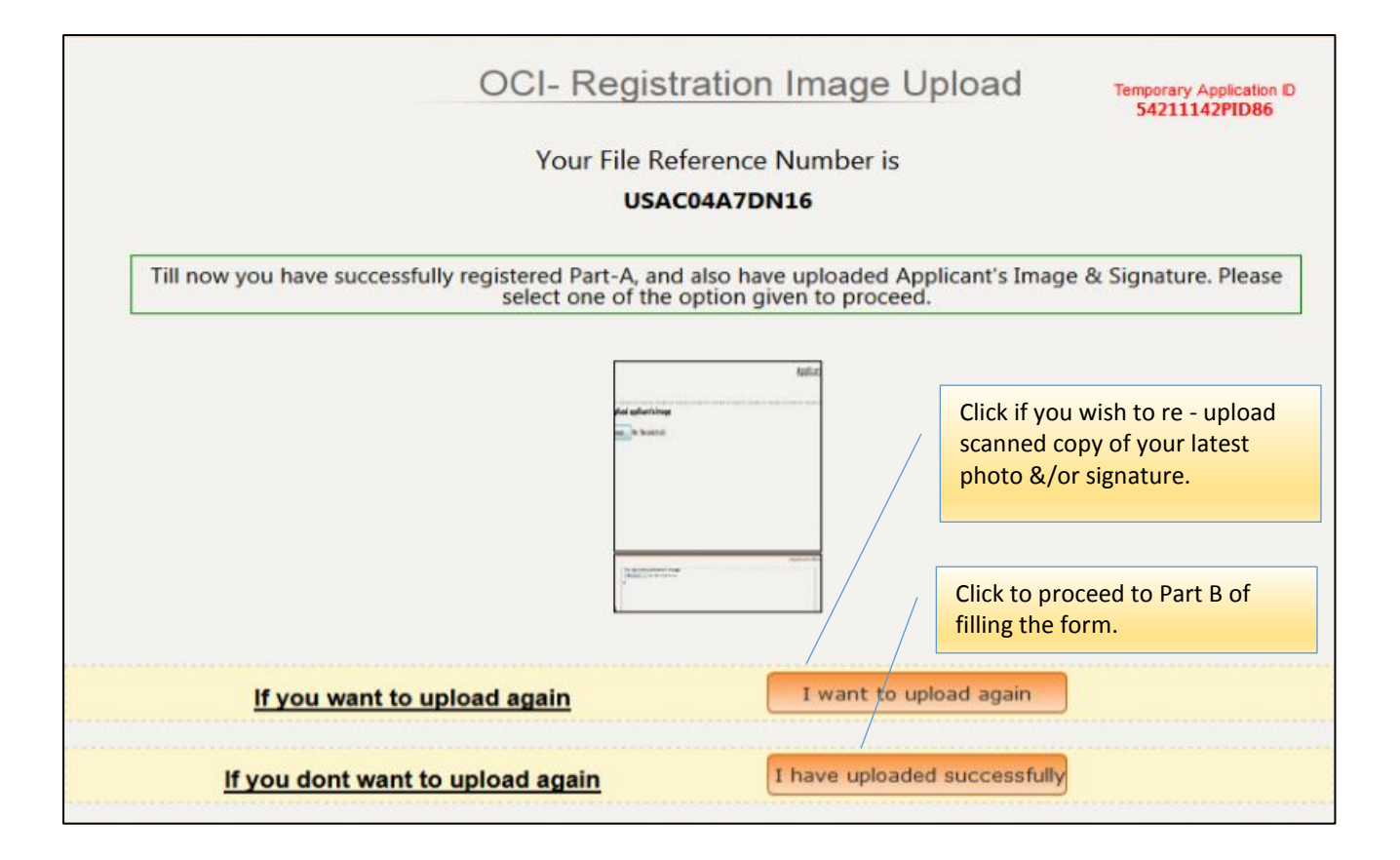

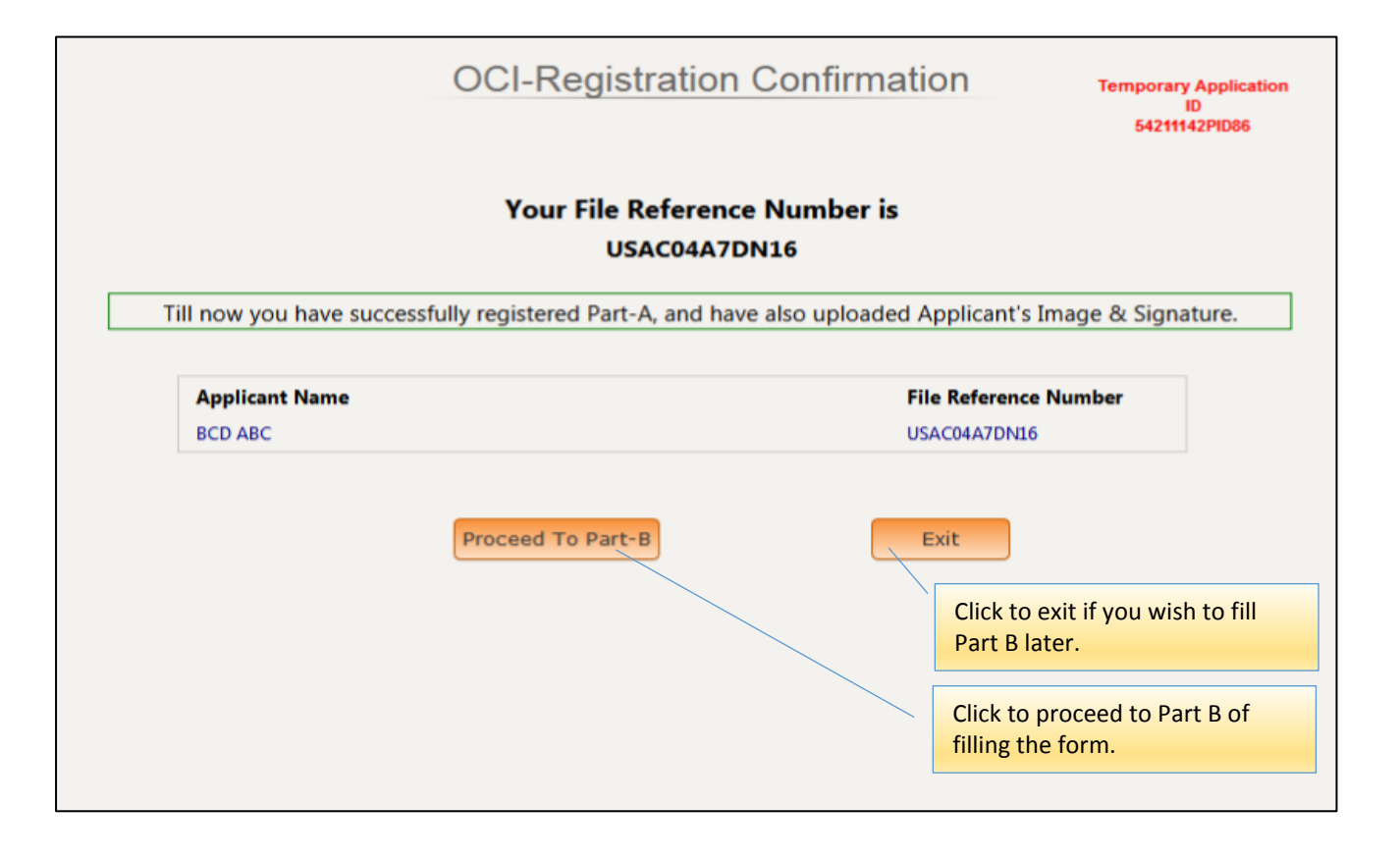

| OCI Registration Part-B                                                                                  | Click<br>comp | Yes or No as applicable and plete filling up Part-B. |
|----------------------------------------------------------------------------------------------------|---------------|------------------------------------------------------|
| Other Details of Applicant(s)                                                                            |               | /                                                    |
| Citizenship Details                                                                                      | /             |                                                      |
| Have you/any member of your family applied for OCI registration earlier?                                 | © Yes         | No                                                   |
| If YES, give details(Reference No., when and where applied and what was the outcome)                     |               |                                                      |
| Whether the applicant(s) sought asylum before applying for present citizenship?                          | © Yes         | No                                                   |
| If YES, give specific details when and why                                                               |               |                                                      |
| Whether the applicant(s) had ever been a citizen of Pakistan or Bangladesh at any time? Yes/No           | © Yes         | No                                                   |
| If YES, give specific details                                                                            |               |                                                      |
| Whether either of parents or grandparents or great-grandparents of applicant(s) had ever been citizen of |               |                                                      |
| Pakistan or Bangladesh at any time? Yes/No                                                               | O Yes         | No                                                   |
| If YES, give specific details                                                                            |               |                                                      |
| Whether the applicant(s) (other than minor child/children) has worked / is working in Armed Forces/Para- |               |                                                      |
| military/Police/security/intelligence organizations? Yes/No                                              | O Yes         | No                                                   |
| If YES, give specific details                                                                            |               |                                                      |

| + Pres          | ent Nationality Details                             |                                      |                                |                                                     |          |
|-----------------|-----------------------------------------------------|--------------------------------------|--------------------------------|-----------------------------------------------------|----------|
| Appl<br>BCD /   | <b>icant Name</b><br>ABC                            | Present Nationality<br>UNITED STATES | Acquisition Method<br>BY BIRTH | Date<br>22/DEC/1986<br>Acquisition date is required |          |
| + Othe          | er Details                                          |                                      |                                |                                                     |          |
| Previo<br>BCD A | ous Nationality of Applicant(<br>ABC Select Country | s) (If Any)                          |                                | Click to confirm and<br>filling up Part-B.          | complete |
| Do y            | ou have relatives staying                           | j in India?                          |                                | 🔍 Yes 🔘 No                                          |          |
| Sr<br>No.       | Name                                                | Present Ado                          | dress                          | Relationship                                        | Age      |
| 1               | BNM                                                 | MUMBAI                               |                                | FATHER                                              | 60       |
|                 |                                                     |                                      | Add Member                     | Delete Member                                       |          |
| Has             | any of the applicant(s) fa                          | ced criminal proceeding              | ?                              | 🔘 Yes 🖲 No                                          |          |
|                 |                                                     |                                      | Submit                         |                                                     |          |

| Onlin                            | e OCI Doci                                                                                                    | ument Upl                                               | oad                                                                                                    |
|----------------------------------|----------------------------------------------------------------------------------------------------|---------------------------------------------------------|----------------------------------------------------------------------------------------------------|
| Applicant Name<br>BCD ABC        | ient-Upload Sect                                                                                                    | tion of Online (                                        | USAC04A7DN16                                                                                                   |
| Document Upload                  |                                                                                                    |                                                         |                                                                                                    |
| Select a Document Type to upload | Select Document                                                                                                    |                                                         | •                                                                                                    |
| i.                               | Select Document<br>CURRENT PASSPO<br>INDIAN ORIGIN PR<br>INDIAN VISA<br>PIO CARD<br>SPOUSE OCI CARD<br>RELATIONSHIP CE<br>MARRIAGE CERTIF | RT<br>100F<br>RTIFICATE<br>ICATE                        |                                                                                                    |
|                                  | U<br>c<br>c                                                                                                    | Ipload all releva<br>omplete the go<br>hecklist for spe | Int documents as per your checklist to vernment form filling. Refer ICAC cifications related to each document. |
|                                  |                                                                                                    |                                                         |                                                                                                    |

#### PLEASE NOTE:

IT IS <u>ABSOLUTELY MANDATORY</u> TO UPLOAD THE PHOTO, SIGNATURE IMAGE AND ALL REQUIRED DOCUMENTS ON THE GOVT. WEBSITE AS PART OF YOUR OCI APPLYING PROCESS. FAILURE TO COMPLY WITH THIS REQUIREMENT WILL MAKE YOUR APPLICATION FALL UNDER "INELIGIBLE CATEGORY". IT MEANS YOUR APPLICATION WILL BE RETURNED UNPROCESSED TO YOU WITH ELIGIBLE REFUNDS.

#### FOR MINORS

For child of **5 years and above,** signature/name of the minor child should be in the signature box under their photo on the **first page** of the **OCI Application Form.** 

For child **less than 5 years** of age **thumb impression** of the minor child should be in the signature box under their photo using only a **BLACK or BLUE inkpad**. (Use Left Thumb impression for Boys & Right Thumb impression for girls) <u>Click here</u> for more details.

## **OCI Miscellaneous Services Sample Form**

|             |                                   | 💈 Online O                                                                           | <b>CI</b> Services                                                               |          |                                                                                    |
|-------------|-----------------------------------|--------------------------------------------------------------------------------------|----------------------------------------------------------------------------------|----------|------------------------------------------------------------------------------------|
|             |                                   | Online OCI R                                                                         | egistration                                                                      |          |                                                                                    |
|             | YOU HAVE BEEN SUC<br>YOU ARE REQU | CESSFULLY COMPLETED BOTH PART-A & PART-B<br>ESTED TO UPLOAD APPROPRIATE DOCUMENTS. C | OF ONLINE OCI REGISTRATION FOR THE FOLL<br>THERWISE YOUR APPLICATION WILL NOT BE | LOWING A | Message is displayed at the<br>end that Part-A & Part-B<br>completed successfully. |
|             |                                   | Applicant Name                                                                       | Web File-Number                                                                  |          |                                                                                    |
| · · ·       |                                   | EFG ABC                                                                              | USAW03DFAN16                                                                     |          |                                                                                    |
|             |                                   |                                                                                      |                                                                                  |          |                                                                                    |
|             | To upload s                       | upporting documents (Mandatory)                                                      | Upload Do                                                                        | ocuments |                                                                                    |
|             |                                   |                                                                                      |                                                                                  |          |                                                                                    |
|             |                                   | To Exit                                                                              | Exi                                                                              | it       |                                                                                    |
|             |                                   |                                                                                      |                                                                                  |          | Click Upload Documents if                                                          |
|             |                                   |                                                                                      |                                                                                  |          | applicant wishes to upload                                                         |
|             |                                   |                                                                                      |                                                                                  |          | any more documents.                                                                |
| Diago Notas |                                   | Click Exit to leave th                                                               | is Page.                                                                         |          |                                                                                    |

#### **Please Note:**

Applicants are required to upload all required documents on the Govt. website failing which their application will be ineligible for further processing and returned to them.

| Online OCI Services                                                                                                    |  |
|----------------------------------------------------------------------------------------------------|--|
| OCI Miscellaneous Services                                                                                                    |  |
| Select One Of These Services *                                                                                                    |  |
| Change of Passport Particulars  Change of Personal Particulars  Loss / Damage of OCI Certificate / Visa  Change of Address / Occupation |  |
| Next                                                                                                    |  |
|                                                                                                    |  |

Kindly select **all services applicable** from the above.

#### Service 1 – Change of Passport Particulars

Select "**Change of Passport Particulars**" to update/ modify any of the following details **ONLY**.

- Current Passport Number
- Place of Issue (Kindly enter the name of **COUNTRY of ISSUE** of your Passport)
- Date of Issue
- Reason for Availing the Service

|                                                                                    | Online OCI Services            |
|------------------------------------------------------------------------------------|--------------------------------|
| Services Selected                                                                  | Change of Passport Particulars |
| Place of submission*                                                               | USA 👻                          |
| Select Mission*                                                                    | SAN FRANCISCO                  |
| Passport Details                                                                   |                                |
| Enter latest Passport Number in<br>which OCI(U-Visa) transferred*<br>Issue Place * |                                |
| Issue Date *                                                                       |                                |
|                                                                                    |                                |
| Reason for Availing the<br>Service*                                                | *                              |

#### Service 2 – Change of Personal Particulars

## Select **"Change of Personal Particulars"** to update/ modify any of the following details **ONLY**.

- Surname
- Given Names (this field must include Middle Name if any)
- Sex
- Date of Birth
- Place of Birth
- Visible Mark
- Marital Status
- Father / Guardian Name (This field requires the **complete name** in the order of: First Name, Middle Name and Surname).

- Mother (This field requires the **complete name** in the order of: First Name, Middle Name and Surname).
- Nationality
- Reason for Availing the Service

|                         | Online OCI Services     |
|-------------------------|-------------------------|
| Personal Particulars    |                         |
|                         |                         |
| Surname*                |                         |
| Given Name*             |                         |
| Sex *                   | Select Gender -         |
| Date of Birth *         |                         |
| Place of Birth *        |                         |
| Visible Mark *          |                         |
| Marital Status *        | Select Marital Status 🔹 |
| Father/Guardian Name*   |                         |
| Mother Name*            |                         |
| Nationality *           | Select Country -        |
|                         |                         |
|                         | A                       |
| Reason for Availing the | <b>_</b>                |

#### Service 3 – Loss / Damage of OCI Certificate

This service ask you to provide a reason to avail "service 3" which is "Loss/damaged of OCI Certificate" **ONLY**.

|                      | Online                           | OCI     | Serv       | ices                 |
|----------------------|----------------------------------|---------|------------|----------------------|
|                      | OCI Miscella                     | neous R | egistratio | 'n                   |
| Services Selected    | Loss / Damage of OCI Certificate | / Visa  |            |                      |
| Place of submission* | USA                              | Ŧ       |            |                      |
| Select Mission*      | SAN FRANCISCO                    | *       |            |                      |
| Select Mission*      | SAN FRANCISCO                    | •       |            |                      |
| Service*             |                                  |         | + Prese    | ent enter the reason |
|                      |                                  |         |            | Submit               |

<u> Service 4 – Change of Address / Occupation</u>

Select "Change of Address / Occupation" update/ modify any of the following details **ONLY**.

- Present Residential Address (This requires **complete address** of the U.S., Street no. and street name, City, State and Zip Code)
- Phone Number
- Email Address (It is advised to provide email address that belongs to the **applicant** only to avoid any rejection)
- Occupation (This requires specific title such as clerk, teacher etc. If you select 'Government Service' as your occupation then it will require further clarification).
- Occupation Details
- Employer Address
- Reason for Availing the Service

|                                     | <b>Online OCI Services</b> |
|-------------------------------------|----------------------------|
| Address and Occupation Details      |                            |
| Residential Address                 |                            |
| Phone number *                      |                            |
| Email                               |                            |
| Occupation*                         | Select Occupation          |
| Occupation Details                  |                            |
| Employer Address                    |                            |
|                                     |                            |
| Reason for Availing the<br>Service* |                            |